G.Tributaria/Impuestos/IVTM

A través de esta opción se realizan los Ingresos Directos autoliquidaciones y liquidaciones de Vehículos, así como se gestiona el censo.

En primer lugar aparece la búsqueda para poder buscar y modificar las altas ya realizadas.

Los filtros por los que se puede realizar una búsqueda son:

NIF/CIF Apellidos y Nombre / Razón Social Matrícula Numero Bastidor Número Censal Tipo Vehiculo Beneficio Fiscal Estado (Alta/Alta Temporal/Baja/Baja Provisional)

| Usuatio: cager       Aplicación: CGB_VVTM.tmlnicioVehiculos.tricio.que         Favoritos       G. Tributaria       Inspección       Rec. Voluntaria       Rec. Ejecutiva       S. Expedientes       Administración       Recaudad         G. Tributaria       INF       Apelidos y Nombre / Razón Social       IVTM       IVTM         Impuestos       Matricula       Nº Censal       IVTM         Intributaria       Inspección       Rec. Voluntaria       Rec. Voluntaria         Intributoria       Nº Censal       Inspecciales       Matricula       Nº Deneficio Fiscal         Intributoria       Inspecciales       Matricula       Nº Deneficio Fiscal       Estado         Intributoria       Intributoria       Intributoria       Intributoria       Intributoria         Intributoria       Intributoria       Intributoria       Intributoria       Intributoria         Intributoria       Intributoria       Intributoria       Intributoria       Intributoria         Intributoria       Intributoria       Intributoria       Intributoria       Intributoria         Intributoria       Intributoria       Intributoria       Intributoria       Intributoria         Intributoria       Intributoria       Intributoria       Intributoria       Intributoria                                                                                                    | 鋼 STI-FISCAL v2.5                                                                                                    | Organismo: OAGER      | Entidad: O.A.G       | .E.R. E    | iercicio: 2007    |                          |                        |
|----------------------------------------------------------------------------------------------------|----------------------------------------------------------------------------------------------------|-----------------------|----------------------|------------|-------------------|--------------------------|------------------------|
| Favoritos G. Tributaria Inspección Rec. Voluntaria Rec. Ejecutiva S. Expedientes Administración Recaudad   G. Tributaria IVTM   G. Tributaria IVTM   Inspección Rec. Voluntaria Rec. Ejecutiva S. Expedientes Administración Recaudad   G. Tributaria IVTM   Inspección NIF Apelidos y Nombre / Razón Social   Impuestos Inspección NIF Apelidos y Nombre / Razón Social   Inspección Inspección NIF Apelidos y Nombre / Razón Social   Impuestos Inspección Inspección Inspección Social   Inspección Inspección Inspección Inspección Social   Inspección Inspección Inspección Social Inspección Social   Inspección Inspección Inspección Social Inspección Social   Inspección Inspección Social Inspección Social Inspección Social   Inspección Inspección Inspección Social Inspección Social   Inspección Inspección Inspección Social Inspección Social   Inspección Inspección Social Inspección Social Inspección Social                                                                                                    | Usuario: oager                                                                                                    |                       |                      |            | Aplicac           | ión:CGB_IVTM.frmInicioVe | hiculos.Inicio.qwertyu |
| G. Tributaria<br>G. TributariaUmpuestostVTM<br>G. TributariaUmpuestostVTM<br>G. TributariaUmpuestostVTM<br>G. TributariaUmpuestost<br>IIF<br>IIF<br>IIF<br>IIF<br>IIF<br>IIF<br>IIF<br>II                                                                                                    | Favoritos G. Tributaria                                                                                                    | Inspección            | Rec.Voluntaria       | Rec.Ejecut | tiva S.Expediente | Administración           | Recaudació             |
| G. TributariaUmpuestostVTM                                                                                                    | G.Tributaria                                                                                                    |                       |                      |            |                   | IVT                      | M                      |
| Introductory rotation rocca Impuestos Impuestos Introductory rotation rocca Impuestos Introductory rotation rocca Introductory rotation rocca Introductory rocca Introductory rocca I                                                                                                    | G.Tributaria\Impuestos\IVTM                                                                                                    | NIE Apellidos y N     | ombre / Bazón Social |            |                   |                          |                        |
| Image: Contributiones espectates       Matricula       Nª Destidor       Nº Densal         Image: Instructiones espectates       Matricula       Nª Destidor       Nº Densal         Image: Instructiones espectates       Matricula       Nª Destidor       Nº Destidor         INTINU       Tipo Vehículo       Beneficio Fiscal       Estado         IDE Urbana       ✓       ✓       ✓         IDE Urbana       ✓       ✓       ✓         IDE Urbana                                                                                                    | - Cautribusianas asuraistas                                                                                                    |                       | ombre / Hazon Social |            |                   |                          |                        |
| IIVTNU       Tipo Vehículo       Beneficio Fiscal       Estado         IBI Urbana       ✓       ✓       ✓         IBI Rustica       ✓       ✓       ✓         IBI Rustica       ✓       ✓       ✓         IAE       IAE       ✓       ✓         IAE       Ingresos directos y cánones       ✓       ✓         II Precios públicos       ✓       ✓       ✓         III Tasas       ✓       ✓       ✓         III Coros       ✓       ✓       ✓         III Actiona       ✓       ✓       ✓         III Nationa       ✓       ✓       ✓         III Nationa       ✓       ✓       ✓         III Nationa       ✓       ✓       ✓         III Nationa       ✓       ✓       ✓         III Nationa       ✓       ✓       ✓         III Nationa       ✓       ✓       ✓         III Nationa       ✓       ✓       ✓         III Nationa       ✓       ✓       ✓         III Nationa       ✓       ✓       ✓         III Nationa       ✓       ✓       ✓         IIII Nationa       ✓ <td>□    □    □    □    □    □    □</td> <td>Matrícula Nº Bastidor</td> <td></td> <td>Nº Censal</td> <td></td> <td></td> <td></td>                                                                                                    | □    □    □    □    □    □    □                                                                                                    | Matrícula Nº Bastidor |                      | Nº Censal  |                   |                          |                        |
| <ul> <li>☐ IBI Urbana</li> <li>☐ ICIO</li> <li>☐ IBI Rustica</li> <li>♥ Opciones</li> <li>♥ INTM</li> <li>☐ IAE</li> <li>♥ Ingresos directos y cánones</li> <li>♥ Ingresos gúblicos</li> <li>♥ Ingresos gúblicos</li> <li>♥ Ingresos gúblicos</li> <li>♥ Ingresos directos y cánones</li> <li>♥ Ingresos directos y cánones</li></ul> |                                                                                                    | Tipo Vehículo B       | eneficio Fiscal      | Est        | tado              |                          |                        |
| <ul> <li>☐ IBI Rustica</li> <li>✓ Opciones</li> <li>✓ IBI Rustica</li> <li>✓ IMT</li> <li>✓ IAE</li> <li>✓ Ingresos directos y cánones</li> <li>✓ IP Precios públicos</li> <li>✓ IT Tasas</li> <li>✓ IL Estados de gestión</li> <li>✓ ID Otros</li> <li>✓ IF Facturación</li> <li>✓ IP Factoria públicos</li> </ul>                                                                                                    | 📄 IBI Urbana                                                                                                    | ×                     |                      | *          | ~                 |                          |                        |
| <ul> <li>MTM</li> <li>IAE</li> <li>Ingresos directos y cánones</li> <li>IPrecios públicos</li> <li>II Tasas</li> <li>II Listados de gestión</li> <li>III Facturación</li> <li>III Facturación</li> </ul>                                                                                                    | <ul> <li>IBI Rustica</li> </ul>                                                                                                    | V Opciones            |                      |            |                   | 🥦 Alta 🔎 Buse            | ar 💌 Imprimir          |
| <ul> <li>IAE</li> <li>Im Ingresos directos y cánones</li> <li>Im Precios públicos</li> <li>Im Tasas</li> <li>Im Listados de gestión</li> <li>Im Coros</li> <li>Im Facturación</li> <li>Im Facturación</li> </ul>                                                                                                    | MTVI 🦓                                                                                                    |                       |                      |            |                   |                          |                        |
| Images us intercus y canones         Images us intercus y canones         Images us intercus y canones <t< td=""><td>📄 IAE</td><td></td><td></td><td></td><td></td><td></td><td></td></t<>                                                                                                    | 📄 IAE                                                                                                    |                       |                      |            |                   |                          |                        |
| <ul> <li>         ⊕ III Tasas         <ul> <li>             ∎ III Listados de gestión             </li> <li>             ∎ III Otros             </li> <li>             ∎ Facturación             </li> </ul> </li> </ul>                                                                                                    |                                                                                                    |                       |                      |            |                   |                          |                        |
|                                                                                                    | 🗉 🛑 Tasas                                                                                                    |                       |                      |            |                   |                          |                        |
| a ∎ Unos<br>⊕ IB Facturación<br>□ IB Gastián Reduán                                                                                                    | ⊞ Listados de gestión     □     □     □     □     □     □     □     □     □     □     □     □     □     □     □     □     □     □     □     □     □     □     □     □     □     □     □     □     □     □     □     □     □     □     □     □     □     □     □     □     □     □     □     □     □     □     □     □     □     □     □     □     □     □     □     □     □     □     □     □     □     □     □     □     □     □     □     □     □     □     □     □     □     □     □     □     □     □     □     □     □     □     □     □     □     □     □     □     □     □     □     □     □     □     □     □     □     □     □     □     □     □     □     □     □     □     □     □     □     □     □     □     □     □     □     □     □     □     □     □     □     □     □     □     □     □     □     □     □     □     □     □     □     □     □     □     □     □     □     □     □     □     □     □     □     □     □     □     □     □     □     □     □     □     □     □     □     □     □     □     □     □     □     □     □     □     □     □     □     □     □     □     □     □     □     □     □     □     □     □     □     □     □     □     □     □     □     □     □     □     □     □     □     □     □     □     □     □     □     □     □     □     □     □     □     □     □     □     □     □     □     □     □     □     □     □     □     □     □     □     □     □     □     □     □     □     □     □     □     □     □     □     □     □     □     □     □     □     □     □     □     □     □     □     □     □     □     □     □     □     □     □     □     □     □     □     □     □     □     □     □     □     □     □     □     □     □     □     □     □     □     □     □     □     □     □     □     □     □     □     □     □     □     □     □     □     □     □     □     □     □     □     □     □     □     □     □     □     □     □     □     □     □     □     □     □     □     □     □     □     □     □     □     □     □     □     □     □     □     □     □     □     □     □     □     □     □     □     □     □     □     □     □     □     □     □ |                       |                      |            |                   |                          |                        |
|                                                                                                    |                                                                                                    |                       |                      |            |                   |                          |                        |
| H DI GESTOILLAUDI                                                                                                    | 🗄 🛑 Gestión Padrón                                                                                                    |                       |                      |            |                   |                          |                        |
|                                                                                                    |                                                                                                    |                       |                      |            |                   |                          |                        |
|                                                                                                    |                                                                                                    |                       |                      |            |                   |                          |                        |
|                                                                                                    |                                                                                                    |                       |                      |            |                   |                          |                        |
|                                                                                                    |                                                                                                    |                       |                      |            |                   |                          |                        |
|                                                                                                    |                                                                                                    |                       |                      |            |                   |                          |                        |
|                                                                                                    |                                                                                                    |                       |                      |            |                   |                          |                        |
|                                                                                                    |                                                                                                    |                       |                      |            |                   |                          |                        |
|                                                                                                    |                                                                                                    |                       |                      |            |                   |                          |                        |
|                                                                                                    |                                                                                                    |                       |                      |            |                   |                          |                        |
|                                                                                                    |                                                                                                    |                       |                      |            |                   |                          |                        |
|                                                                                                    |                                                                                                    |                       |                      |            |                   |                          |                        |
|                                                                                                    |                                                                                                    |                       |                      |            |                   |                          |                        |
|                                                                                                    | 2                                                                                                    | 0 0                   |                      |            |                   |                          | <u></u>                |

Para poder modificar cualquier registro, una vez seleccionada en la búsqueda, haciendo doble clic nos aparecerá el formulario con los datos relativos a dicho registro.

Para realizar un alta nueva, pulsamos el botón Alta y nos aparecerá el siguiente formulario:

| 📕 Impues       | to de Vehiculo  | 5                      |         |           |       |           |         |                      |        |               |    |       |
|----------------|-----------------|------------------------|---------|-----------|-------|-----------|---------|----------------------|--------|---------------|----|-------|
| Nº Censal      |                 |                        |         |           |       |           |         |                      |        |               |    |       |
| Identificación | Hecho Imponible | Beneficios Tributarios | Cálculo | Domicilia | ción  | Histórico | Movimie | entos T              | ráfico | Recaudación   |    |       |
| N.I.F. 7 C.    | asivo<br>I.F No | mbre / Razón Social    |         |           |       |           |         |                      |        |               | ], | 0     |
| País           | Pro             | ovincia                | 1       | C.Postal  | Munic | ipio      |         |                      |        |               |    |       |
| Vía            |                 |                        | d.      | Nº 1      | Nº 2  | 8 Blog.   | Esc. F  | <sup>9</sup> lanta I | Puerta | Teléfono      |    |       |
|                |                 |                        |         | -0-       | n.    |           |         |                      |        |               | 1  |       |
| Represen       | ntante          |                        |         |           |       |           |         |                      |        | En Calidad De |    |       |
| N.I.F. 7 U.    |                 | mbre / Hazon Social    |         |           |       |           |         |                      | 10     |               |    |       |
|                |                 |                        |         |           |       |           |         |                      |        |               |    |       |
| V Opcior       | ies             |                        |         |           | -     | ~         | Acep    | otar                 |        | Baja          |    | Salir |

Rellenando los campos del formulario se realiza una nueva alta, teniendo en cuenta que existen cinco pestañas (solo hay que rellenar las 3 primeras)

## Sujeto Pasivo:

NIF / CIF: Con rellenar este campo, el resto se rellenan automáticamente, siempre que el contribuyente esté dado de alta en la base de datos, sino deberá darse de alta

Nombre / Razón Social Pais Provincia C.Postal Municipio Via N°1 N°2 Bloq: Esc: Planta Puerta Teléfono

NIF/CIF Representante: Solo debe rellenarse en caso de que el alta se de por medio de un representante

Nombre / Razón Social Representante: se rellena automáticamente al introducir el NIF

En calidad de:

Gestoria Familiar **Representante Legal** Autorizado

Hecho imponible:

Identificación del Vehículo

Marca y Modelo

Matrícula

Matricula Anterior (Solo para vehículos Rematriculados)

Nº Bastidor

Servicio

Clase Vehículo

Caballos Físcales/Carga/NºPlazas (Este campo cambia en función de la clase de Vehiculo que se haya seleccionado)

Categoría (Introduciendo los 2 datos anteriores este debe rellenarse de forma automática) Observaciones

⊑ ∆lta Tráfico

| F.A | ta | rat | ICC |
|-----|----|-----|-----|
|-----|----|-----|-----|

|                    |                           | 1         |                 |                 |  |
|--------------------|---------------------------|-----------|-----------------|-----------------|--|
| Identificación del | Vehículo                  | 10.2      | 11.12.1.1.1     |                 |  |
| Marca y Modelo     |                           | Matricula | Matricula Anter | ior Nº Bastidor |  |
|                    |                           |           |                 |                 |  |
| Servicio           | Particular                |           |                 | ~               |  |
| Clase Vehículo     | TURISMO                   | ~         |                 |                 |  |
| Caballos Fiscale   | s                         |           |                 |                 |  |
| Categoría          | De menos de 8 caballos fi | iscales   |                 | ~               |  |
|                    |                           |           |                 |                 |  |
| Observaciones      |                           |           |                 | <u>^</u>        |  |
|                    |                           |           |                 |                 |  |
|                    |                           |           |                 |                 |  |
| F. Alta Tráfico    |                           |           |                 |                 |  |

**Beneficio Tributarios:** 

En esta ficha se introducen los datos relativos a los beneficios del hecho. Solo debe rellenarse en el caso de que el hecho imponible deba disfrutar de una exención.

Beneficio Tributario Tipo Nº Expediente F.Resolución F.Inicio E Ein

| · · ·          | .1 111               |                        |         |               |           |                     |             |       |
|----------------|----------------------|------------------------|---------|---------------|-----------|---------------------|-------------|-------|
| 📕 Impues       | to de Vehículos      | 5                      |         |               |           |                     |             |       |
| Nº Censal      | -                    | 1                      |         |               |           |                     |             |       |
|                |                      | -                      |         |               |           |                     |             |       |
| Identificación | Hecho Imponible      | Beneficios Tributarios | Cálculo | Domiciliación | Histórico | Movimientos Tráfico | Recaudación |       |
|                |                      |                        |         |               |           |                     |             |       |
|                | Beneficio Tributario | )                      |         |               |           |                     |             |       |
|                | T1                   | 1000 D 1000            |         |               | ×         |                     |             |       |
|                |                      | Nº Expedient           | e       |               |           |                     |             |       |
|                | F. Besolución F      | F. Inicio F. Fin       |         | -             |           |                     |             |       |
|                |                      |                        |         |               |           |                     |             |       |
|                |                      |                        |         |               |           |                     |             |       |
|                |                      |                        |         |               |           |                     |             |       |
|                |                      |                        |         |               |           |                     |             |       |
|                |                      |                        |         |               |           |                     |             |       |
|                |                      |                        |         |               |           |                     |             |       |
|                |                      |                        |         |               |           |                     |             |       |
|                |                      |                        |         |               |           |                     |             |       |
|                |                      |                        |         |               |           |                     |             |       |
|                |                      |                        |         |               |           |                     |             |       |
|                |                      |                        |         |               |           |                     |             |       |
|                |                      |                        |         |               |           |                     |             |       |
|                |                      |                        |         |               |           |                     |             |       |
|                |                      |                        |         |               |           |                     |             |       |
|                |                      |                        |         |               |           |                     |             |       |
|                |                      |                        |         |               |           |                     |             |       |
|                |                      |                        |         |               |           |                     |             |       |
|                |                      |                        |         |               |           |                     |             |       |
| V Opcion       | les                  |                        |         |               |           | Acentar             | Baia        | Salir |
|                |                      |                        |         |               |           | ricopian V          |             | oum   |

Cálculo:

Desde fecha Hasta fecha Importe Deducción Documento

Ya que el epígrafe ya se ha introducido en la pestaña del hecho imponible aquí simplemente se debe aplicar la deducción si la hubiera y elegir el tipo de documento. Pinchamos Aceptar

| 🔜 Impues       | to de Vehículos            |                        |          |               |           |                                          |           |                             |       |
|----------------|----------------------------|------------------------|----------|---------------|-----------|------------------------------------------|-----------|-----------------------------|-------|
| Nº Censal      |                            | ]                      |          |               |           |                                          |           |                             |       |
| Identificación | Hecho Imponible            | Beneficios Tributarios | Cálculo  | Domiciliación | Histórico | Movimientos Tráfico                      | Recaudaci | ón                          |       |
| Period         | do de Liquidación          |                        |          |               | 12        |                                          |           |                             | .1    |
| Desde l<br>02/ | Fecha Hasta Feo<br>01/2007 | ha                     |          |               |           |                                          | Prorr     | Tarita Anu<br>ateo Trimestr | al    |
|                |                            |                        |          |               |           | Import<br>Deducció<br><b>Total Cuota</b> | e<br>n    |                             |       |
|                |                            | Documento              |          |               |           | ~                                        |           |                             |       |
|                | Nºd                        | e Deuda                |          |               |           |                                          |           |                             |       |
| Destider D     |                            |                        |          |               |           |                                          |           |                             |       |
| Faiudas Pi     |                            | CTÓN                   |          |               |           |                                          | _         | _                           |       |
| ► 11300        |                            |                        |          |               |           |                                          |           |                             |       |
| . 11300        | 111 02310                  | TELICOLOG TIMOC        | on meter |               |           |                                          |           |                             |       |
| 1              | 1                          |                        |          |               |           |                                          |           |                             | 0     |
| V Opcion       | nes                        |                        |          |               | <         | 🖊 Aceptar 🦊 🛛                            | Baja      |                             | Salir |

Se habrá grabado el movimiento en el censo y/o la deuda.

## Domiciliación

En esta ventana podemos introducir los datos bancarios de un contribuyente para que en los siguientes periodo las deudas originadas por un hecho imponible se paguen mediante domiciliación bancaria

NIF Nombre Banco Oficina D.C. Cuenta

| 📕 Impues       | to de Vehículos | 5                      |         |               |                   |                     |             |   |       |
|----------------|-----------------|------------------------|---------|---------------|-------------------|---------------------|-------------|---|-------|
| Nº Censal      |                 |                        |         |               |                   |                     |             |   |       |
| Identificación | Hecho Imponible | Beneficios Tributarios | Cálculo | Domiciliación | Histórico         | Movimientos Tráfico | Recaudación | ו |       |
|                |                 | Ar                     |         |               |                   |                     |             | 1 |       |
|                |                 | 1                      |         |               |                   |                     |             |   |       |
|                | Nombre          |                        |         |               |                   |                     | 1           |   |       |
|                | Banco           | Oficina D.C I          | Cuenta  | Fe            | echas<br>cha Alta | F. Modificación     |             |   |       |
|                |                 |                        |         |               |                   |                     |             |   |       |
|                |                 |                        |         |               |                   |                     |             |   |       |
|                |                 |                        |         |               |                   |                     |             |   |       |
|                |                 |                        |         |               |                   |                     |             |   |       |
|                |                 |                        |         |               |                   |                     |             |   |       |
|                |                 |                        |         |               |                   |                     |             |   |       |
|                |                 |                        |         |               |                   |                     |             |   |       |
|                |                 |                        |         |               |                   |                     |             |   |       |
|                |                 |                        |         |               |                   |                     |             |   |       |
|                |                 |                        |         |               |                   |                     |             |   |       |
|                |                 |                        |         |               |                   |                     |             |   |       |
|                |                 |                        |         |               |                   |                     |             |   |       |
|                |                 |                        |         |               |                   |                     |             |   |       |
|                |                 |                        |         |               |                   |                     |             |   |       |
| V Opcion       | es              |                        |         | _             | ~                 | Aceptar 棏           | Baja        |   | Salir |

## Otras Opciones

En el botón "Opciones" situado en la parte inferior izquierda de la ventana de alta se nos permite sacar justificantes de Bonificación/Exención y de domiciliación.

También podemos ver las deudas de un determinado vehículo.